Web Address: http://www.missouristate.edu/BearPACE

| What do you need to get started?<br>A copy of your college and/or exam transcripts showing the credits/exams completed with credits and grades earned.                                                                 |                                                                                                    |                                                                                                    |  |  |  |  |
|----------------------------------------------------------------------------------------------------|----------------------------------------------------------------------------------------------------|----------------------------------------------------------------------------------------------------|--|--|--|--|
| Getting Start<br>Just start usi<br>Create an acreally easy to<br>retrieving you<br>Here's a blan                                                                                                    | ed-Two Options<br>ing it. No account required. Just click the "Continue without signing in"<br>ccount. The advantage of doing this is that you can save your work and<br>o do. However, it's important to know that it's not an MSU account (it's<br>our password if you lose it, and unfortunately there is not an option to<br>nk where you can write it down:                                                                                                    | button to get started.<br>not have to reenter it if you use this in the future. It's<br>s through the software vendor) so MSU cannot assist in<br>reset it, so <i>make sure to remember the password</i> .<br>                             |  |  |  |  |
| Step 1: Answ<br>Q1: What see<br>Q2: Click the<br>Q3: Pick the<br>in the questi<br>Q4: Pick the<br>Q5: Pick the<br>Please tell us<br>A you answer each quest<br>f you wight to return to t<br>BearPACE limits selection | er five simple questions about your future academic per<br>emester will you start at MSU? This is the semester you plan to begin as<br>a word "undergraduate." (Graduate programs are not available in this s<br>degree you wish to pursue. You may not know what degree relates to<br>ion to help you with this.<br>major you want. The drop-down menu will list all of the undergraduate<br>major you want. The drop-down menu will list all of the undergraduate<br>about your academic plans at Missouri State<br>the previous question, use the "Back" button.                                                                                                    | lans at MSU (Goals Tab)<br>a degree-seeking student at MSU.<br>ystem)<br>your major-that's okay. There is additional information<br>e majors that fall under the degree you selected.<br>e majors that fall under the degree you selected. |  |  |  |  |
| If you need assistance, yo                                                                                                    | cu can email us at BearPACEE/missouristate.edu to request help.   Image: Select the level of undergraduate.   Image: Select the level of undergraduate.   Image: Select the |                                                                                                    |  |  |  |  |

Step 2: Enter your classes and/or exam information (Classes Tab-continues on the next page...) Select the institution/exam you want. Select the course (or subject exam and score) you completed.

## What to enter if you selected a course

- What was the term?-This is the semester in which you completed the course.
- How many credits did you receive?
- What was your grade? (NOTE-Failed, not passed, and audited coursework is not eligible for inclusion).
- What type of credits?-The majority of institutions have semesters. There are some institutions (and you'll likely know if you attended one) who do quarters (4 terms per year) instead of semesters. The reason this matters is quarter credits work differently and equate to 2/3<sup>rd</sup> of a semester credit. For example, a 4-credit quarter system class equals 2.66 semester credits. This will do the conversion math for you. If you are not sure what to pick, it is recommended to pick semester.
- NOTE: If you have completed dual credit through Missouri State University, you can enter this here as well. Missouri State is included in the transfer school list so that you have an avenue to enter this coursework into your transfer work list.

# Step 2: Enter your classes and/or exam information (Classes Tab) continued...

#### What to enter if you selected an exam

- What was the term?-Pick the semester that corresponds with when you completed the exam.
- How many credits did you receive?-Enter 99. No-we aren't going to award you 99 credits, but by doing this you don't have to worry about looking up the number of credits you are eligible to receive. The software will take care of that.
- What was your grade?-Pick the one that starts with the exam you completed (e.g., AP, CLEP, IB) and is followed by the numerical score you earned on the exam.
- What type of credits?-Select semester.

Additionally, there are some additional "course-like entries" you can enter to assist you in communicating different things for consideration for the degree audit that will generate.

| I wish to communicate<br>that I                                                | School to Select              | Course to<br>Select                                                     | Term to Enter                                                        | Number of<br>Credits to Enter | Grade to<br>Enter | Type of Credits<br>to Enter |
|--------------------------------------------------------------------------------|-------------------------------|-------------------------------------------------------------------------|----------------------------------------------------------------------|-------------------------------|-------------------|-----------------------------|
| I wish to pursue<br>Missouri's Core 42<br>instead of MSU general<br>education. | Missouri State<br>University  | COR 420                                                                 | Any (current term<br>is fine)                                        | 0                             | Ρ                 | Semester                    |
| I have an Associate of<br>Arts (AA) degree.                                    | School where<br>you completed | GEN 011 (if<br>MO institution;<br>GEN 016 (if<br>non-MO<br>institution) | Term in which the<br>AA degree was<br>earned                         | 0                             | Ρ                 | Semester                    |
| I already completed<br>Core 42 at a<br>participating MO<br>institution.        | School where<br>you completed | COR 042                                                                 | Term in which<br>Core 42 was<br>posted to the<br>transfer transcript | 0                             | Ρ                 | Semester                    |

If you wish to delete a course or exam you entered, you may do so by checking the box to the left of the course/exam, and then clicking the "—" sign in the upper right of the My Transfer Work section. The pencil icon allows you to edit your course information.

# Step 3: Review your degree audit and next steps (Audit Tab)

- Review your estimated degree audit. The estimated degree audit shows you how the reported classes and exams apply to the degree, major, and minor requirements at Missouri State University.
- You will see a "Degree Progress" bar that includes a percentage. This percentage is not the percentage of courses you have completed. This percentage is based on the percentage of checkboxes on the degree audit that have been checked off, so it takes into account all of the degree, general education/Core 42, major, minor, and/or certificate requirements displayed within the audit.
- See how your course and credit by exam credits transferred by reviewing the "Course Equivalencies" section towards the end of the degree audit.
- At the end, see "Next Steps" you can take such as downloading a .pdf of your audit, applying for admission, and a number of other informational items. You may also request additional information from Missouri State University.

## Additional Resources and Assistance

- The "More" button (three dots) in the upper right-hand corner provides you easy access to a number of additional areas of interest, such as how to apply for admission, request additional information, view the undergraduate catalog, and a variety of other options.
- You can print or save a PDF copy of the degree audit generated using the print icon in the upper right portion of the Audit tab.
- Can't find the institution and/or course you wish to enter? Send the institution name, location, course prefix/number (e.g., ABC 123), and course title by email to <a href="mailto:BearPACE@missouristate.edu">BearPACE@missouristate.edu</a> so that we may assist you.
- Need assistance with BearPACE? Email us at <u>BearPACE@missouristate.edu</u> or visit the FAQ section of our BearPACE website to review commonly asked questions in greater detail.